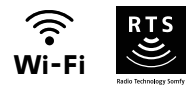

# V<sup>®</sup>500 Connect

# Ustawienia zaawansowane

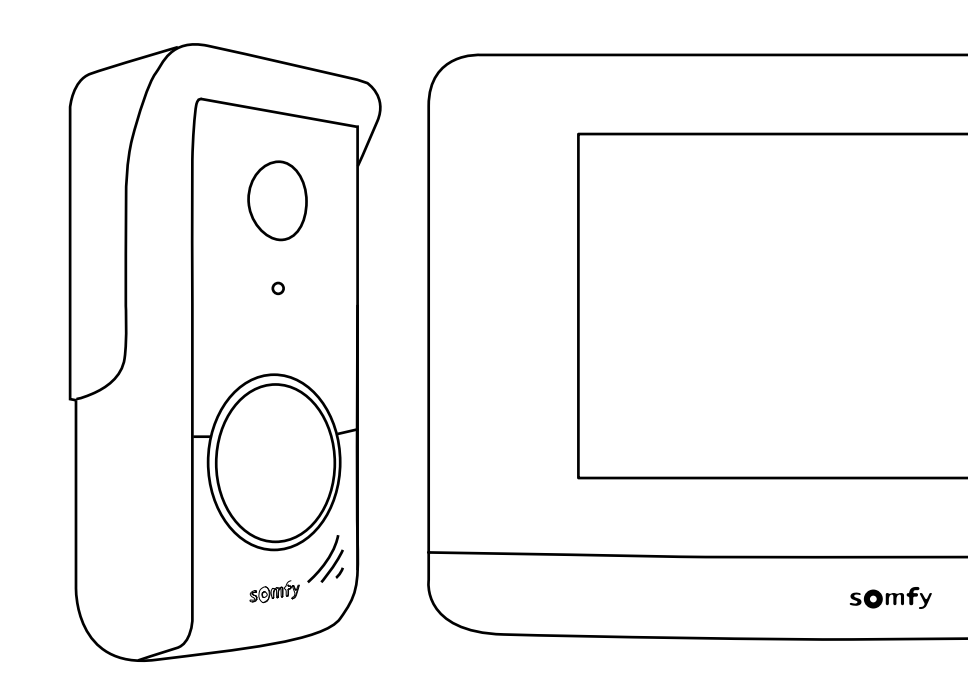

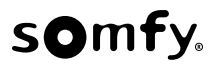

## SPIS TREŚCI

| EKRAN GŁÓWNY                                                                                                    | 2                |
|----------------------------------------------------------------------------------------------------|------------------|
| ROZMOWA Z OSOBĄ DZWONIĄCĄ                                                                                                    | 3                |
| ZARZĄDZANIE ZDJĘCIAMI OSÓB DZWONIĄCYCH                                                                                                    | 4                |
| PODSTAWOWE USTAWIENIA                                                                                                    | 4                |
| Ustawienia wideodomofonu<br>Import dzwonka MP3 z karty mikro SD<br>STEROWANIE BEZPRZEWODOWE URZĄDZENIAMI SOMFY RTS                                                                                                    | 5<br>5<br>6      |
| Ekran główny<br>Dodawanie urządzeń Somfy RTS<br>Przykład: Dodawanie rolety Somfy RTS<br>Przypadek szczególny: uzupełnianie już zajętego kanału radiowego<br>Usuwanie urządzeń Somfy RTS<br>ZAPISANIE BRAMY SOMFY RTS ZA POMOCĄ WBUDOWANEGO BEZPRZEWODOWEGO PUNKTU | 6<br>7<br>7<br>8 |
| STERUJĄCEGU<br>Tworzenie radiowego punktu sterującego pa interfeisie monitora                                                                                                    | ð<br>g           |
| Zapisanie napędu bramy w pamięci monitora                                                                                                    | 8                |

Ekran włącza się automatycznie po wykryciu ruchu w odległości 20-30 cm lub po naciśnięciu ekranu w jakimkolwiek miejscu.

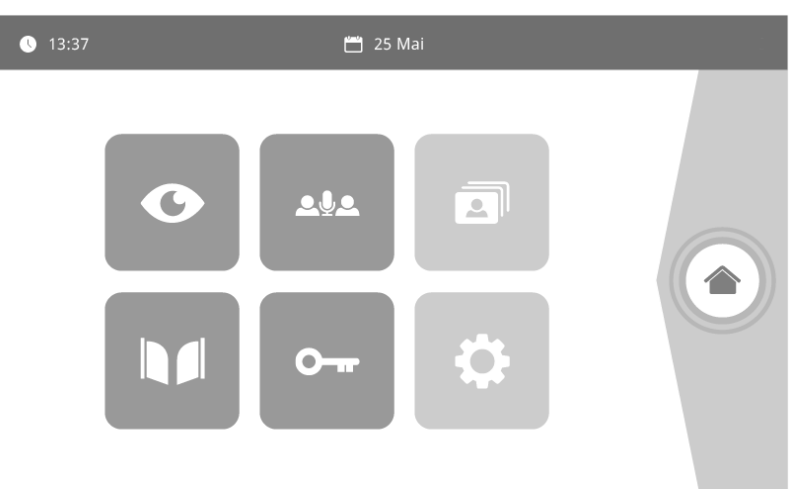

| Wyświetlacz   | Nazwa piktogramu    | Funkcja                                                                                                    |
|---------------|---------------------|----------------------------------------------------------------------------------------------------|
| Ø             | Live                | Dostęp do ekranu wizualizacji z panelu zewnętrznego (tryb<br>monitorowania aktywny przez 120 s)                                        |
| <u>ه</u> به   |                     | Funkcja dostępna w późniejszym terminie.                                                                                               |
| 3             | Menu zdjęć          | Dostęp do zdjęć wykonanych ręcznie oraz podczas nieobecności.<br>Zaszyfrowane powiadomienie wskazuje liczbę niewyświetlonych<br>zdjęć. |
|               | Brama               | Otwieranie bramy.                                                                                                    |
| 0 <del></del> | Zamek elektryczny   | Otwieranie rygla / zamka elektromagnetycznego.                                                                                         |
| ¢             | Ustawienia osobiste | Dostęp do ustawień wideodomofonu.                                                                                                    |
|               | Sterowanie domem    | Dostęp do ekranu sterującego urządzeniami Somfy RTS.                                                                                   |

#### Ekran poniżej wyświetla się podczas nawiązywania połączenia z osobą dzwoniącą.

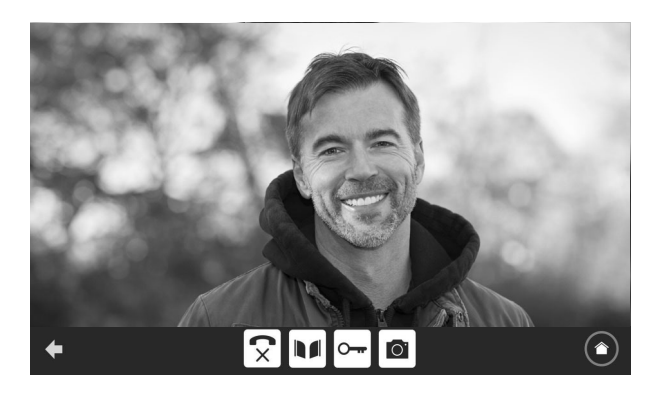

Aby nawiązać komunikację, nacisnąć na piktogram "odebranego telefonu". Mikrofon monitora wewnętrznego i głośnika panelu uruchamia się po odebraniu połączenia.

W trakcie rozmowy można:

- otworzyć bramę,
- otworzyć rygiel / zamek elektromagnetyczny,
- wykonać zdjęcie osoby dzwoniącej,
- sterować urządzeniami Somfy RTS (oświetlenie alejki, brama garażowa, itd.)

Po zakończeniu połączenia, należy nacisnąć na piktogram "odłożonego telefonu".

| Wyświetlacz | Nazwa piktogramu     | Funkcja                                             |
|-------------|----------------------|-----------------------------------------------------|
| <b>S</b>    | Odebrany telefon     | Nawiązanie połączenia / Włączenie głosu             |
| ×           | Odłożony telefon     | Zakończenie trwającej rozmowy                       |
|             | Brama                | Otwieranie bramy                                    |
| <b>•</b>    | Zamek elektryczny    | Otwieranie rygla / zamka elektromagnetycznego       |
| Ō.          | Aparat fotograficzny | Ręczne wykonanie zdjęcia                            |
|             | Sterowanie domem     | Dostęp do ekranu sterującego urządzeniami Somfy RTS |

#### ZARZĄDZANIE ZDJĘCIAMI OSÓB DZWONIĄCYCH

Monitor jest dostarczany wraz z kartą SD o pojemności 8 Gb. Można w nim zapisać do 400 zdjęć (każde po 200 KB). Przy każdym nieodebranym połączeniu od osoby dzwoniącej urządzenie wykonuje automatycznie zdjęcie.

| Wyświetlacz | Nazwa piktogramu | Funkcja                                                                     |
|-------------|------------------|-----------------------------------------------------------------------------|
| NEW         | Nowe zdjęcie     | Oznacza, że zdjęcie nie zostało jeszcze wyświetlone                         |
| Î           | Kosz             | Przejście do trybu selektywnego usuwania                                    |
| ×           | Wykasowanie      | Usuwanie zdjęcia oznaczonego krzyżykiem                                     |
|             | Cover flow       | Wyświetlanie zdjęć w sposób liniowy (3 miniaturki widoczne jednocześnie)    |
|             | Mozaika          | Wyświetlanie zdjęć w formie mozaiki (12 miniaturek widocznych jednocześnie) |

#### PODSTAWOWE USTAWIENIA

| Wyświetlacz | Nazwa piktogramu         | Funkcja                                                                                   |
|-------------|--------------------------|-------------------------------------------------------------------------------------------|
| Ý           | Globus                   | Wybór języka.                                                                             |
|             | Kalendarz i zegar        | Ustawianie godziny i/lub daty.                                                            |
| Г           | Dzwonek                  | Wybór dźwięku dzwonka.                                                                    |
|             | Zdjęcie                  | Wybór tła ekranu.                                                                         |
| t‡t         | Podstawowe<br>ustawienia | Dostęp do ustawień za pomocą wideodomofonu.                                               |
|             | Sterowanie domem         | Dostęp do ustawień za pomocą bezprzewodowego elementu sterującego urządzeniami Somfy RTS. |

#### USTAWIENIA WIDEODOMOFONU

| Wyświetlacz            | Nazwa piktogramu                     | Funkcja                                                                                                |
|------------------------|--------------------------------------|----------------------------------------------------------------------------------------------------|
| 후년 🍙<br>Video Settings | <b>@</b> /                           | Dostosowanie kolru obrazu i wideo uzyskanego za pomocą<br>kamery w panelu zewnętrznym.                 |
|                        | <u>ب</u>                             | Dostosowanie jasności obrazu i wideo uzyskanego za pomocą<br>kamery w panelu zewnętrznym.              |
|                        |                                      | Dostosowanie kontrastu obrazu i wideo uzyskanego za pomocą<br>kamery w panelu zewnętrznym.             |
|                        | Głośność Audio                       | Dostosowanie poziomu głośności monitora wewnętrznego.                                                  |
| Version du logiciel    | Wersja oprogramowania                | Wizualizacja aktualnej wersji oprogramowania / Aktualizacja<br>wersji oprogramowania w razie potrzeby. |
| Réinitialisation usine | Przywracanie ustawień<br>fabrycznych | Przywracanie domyślnych parametrów wideodomofonu.                                                      |
| ŕ <sup>)</sup> e       | Automatyczne wykrywanie<br>ruchu     | Włączyć/ wyłączyć automatyczne wzbudzanie ekranu, gdy monitor wykrywa obecność.                        |
| Czas aktywacji rygla   |                                      | Określenie czasu aktywacji rygla / zamka<br>elektromagnetycznego<br>(2 / 5 / 10 s).                    |

#### IMPORT DZWONKA MP3 Z KARTY MIKRO SD

lstnieje możliwość użycia wybranego dzwonka MP3 zamiast 5 dzwonków ustawionych domyślnie w wideodomofonie. W tym celu należy uzyskać dostęp do menu "Dzwonki" z poziomu USTAWIENIA PODSTAWOWE. Następnie nacisnąć na poniższy piktogram.

Aby dzwonek był kompatybilny z Państwa wideodomofonem, musisz przestrzegać 5 następujących zasad:

- Maks. rozmiar pliku = 100 KB
- Maks. długość pliku = 45 s (maks. rozmiar pliku zostanie osiągnięty wcześniej)
- Format = mp3
- Nazwa pliku: nie używaj znaków specjalnych ani akcentów
- Maksymalna liczba znaków: 12

Uwaga: Podczas eksportu pliku do formatu MP3, należy pamiętać o kliknięciu na przycisk "opcje", aby zmniejszyć do minimum jakość pliku i w ten sposób zmniejszyć jego rozmiar.

Włożyć kartę micro SD do dostarczonego adaptera do PC/Mac, aby załadować dzwonek MP3 do folderu MP3. W przypadku standardowego pliku MP3 uzyskuje się następujący wynik:

|                                | Rozmiar | Długość |
|--------------------------------|---------|---------|
| Plik początkowy                | 2123 KB | 2min15s |
| Przycięty plik                 | 159 KB  | 9s      |
| Przycięty i skompresowany plik | 82 KB   | 9s      |

Monitor jest wyposażony w nadajnik w Technologii Radiowej Somfy (RTS). Jest on kompatybilny wyłącznie z urządzeniami wyposażonymi w Technologię Radiową Somfy (RTS).

Można go używać do sterowania indywidualnego lub jednoczesnego następującymi urządzeniami Somfy:

- napędem do bram garażowych,
- odbiornikiem oświetlenia,
- napędem do rolet,
- napędem do bram wjazdowych.
- itd.

Funkcja ta jest zapewniana dzięki systemowi kanałów radiowych oznaczonych słupkami (patrz «Ekran główny»). Każdy kanał odpowiada pojedynczemu pilotowi zdalnego sterowania i umożliwia sterowanie jednym lub wieloma urządzeniami. Liczba urządzeń, którymi można sterować przez jeden kanał jest nieograniczona. Aby sterować kanałem, wystarczy na niego nacisnąć.

Ważne: Należy sprawdzić, czy urządzenie, które ma być sterowane bezprzewodowo znajduje się w zasięgu obioru fal radiowych z monitora.

#### **EKRAN GŁÓWNY**

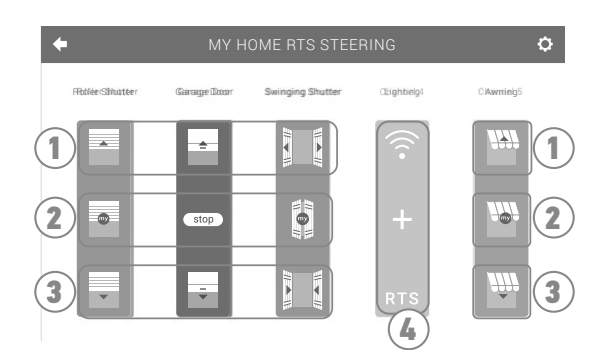

| Oznaczenie | Nazwa                         | Funkcja                                                                                               |
|------------|-------------------------------|----------------------------------------------------------------------------------------------------|
| 1          | Górny element<br>sterujący    | Otwieranie/uruchamianie urządzenia Somfy RTS.                                                         |
| 2          | Środkowy element<br>sterujący | Zatrzymanie działania urządzenia Somfy RTS.<br>Ustawienie urządzenia Somfy RTS w położeniu ulubionym. |
| 3          | Dolny element<br>sterujący    | Zamykanie/wyłączanie urządzenia Somfy RTS.                                                            |
| 4          | Kanał poszarzały              | Kanał nie ma obecnie przypisanego żadnego urządzenia Somfy RTS.                                       |

#### DODAWANIE URZĄDZEŃ SOMFY RTS

Aby dodać urządzenie Somfy RTS, nacisnąć najpierw na

- 🕂 pośrodku ekranu, jeśli jest to pierwsze dodane urządzenie
- 💽 u góry po prawej stronie ekranu, następnie na 📩 po lewej stronie w przypadku 2. urządzenia i kolejnych

Po uruchomieniu procedury dodawania nowego urządzenia, na monitorze wyświetlą się kolejne etapy do wykonania. W razie wątpliwości, należy odnieść się do instrukcji urządzenia Somfy RTS.

#### PRZYKŁAD: DODAWANIE ROLETY SOMFY RTS

- [1]. Wybrać typ urządzenia (np.: Roleta).
- [2]. Wybrać kanał, do którego urządzenie ma być dodane (np.: Kanał 1). Roleta pojawia się wówczas na wybranym kanale. Nacisnąć na "Dalej".
- [3]. Nadać nazwę kanałowi (np.: Salon): maks. 7 znaków.
  Uwaga: Klawiatura jest ustawiona domyślnie na duże litery. Istnieje możliwość pisania małymi literami po naciśnięciu na przycisk
  Acisnąć na "OK".
- [4]. Następnie postępować według 3 etapów, które wyświetlają się na ekranie:
  - (1). Należy określić oryginalny element sterujący roletą, tzn. pilot zdalnego sterowania lub punkt sterujący jedynie tą roletą. Uchylić roletę przy pomocy oryginalnego elementu sterującego. Uwaga:

- Jeśli oryginalny element sterujący został zagubiony lub uszkodzony, a roleta była sterowana tylko przy jego pomocy, należy skontaktować się z konsultantem Somfy.

- Jeśli roletą można sterować przy użyciu innego elementu sterującego, przy jego pomocy należy wykonać następne czynności.

(2). Nacisnąć przycisk PROG przy użyciu oryginalnego elementu sterującego i przytrzymać przez 3 sekundy: produkt reaguje (na przykład, krótki ruch markizy lub rolety w jednym kierunku i z powrotem). Funkcja PROG jest włączana na 2 minuty. Uwaga: Jeśli nie można zlokalizować przycisku PROG na punkcie sterującym, należy zapoznać się z instrukcją.

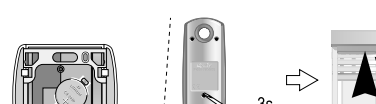

Indywidualny pilot sterowania RTS

z poziomu ekranu głównego, następnie na:

- (3). Nacisnąć na przycisk "Powiązanie" na monitorze.
- [5]. Sprawdzić, czy powiązanie działa naciskając na przycisk "Test".
- [6]. Jeśli roleta reaguje, nacisnąć na "Dalej". W przeciwnym wypadku, nacisnąć na "Powtórz" lub "Anuluj".

#### PRZYPADEK SZCZEGÓLNY: UZUPEŁNIANIE JUŻ ZAJĘTEGO KANAŁU RADIOWEGO

lstnieje możliwość zapisania kilku urządzeń Somfy RTS na jednym kanale radiowym, aby utworzyć grupy urządzeń. Wszystkie urządzenia ustawione na tym samym kanale będą wówczas działały razem. Aby dodać urządzenie, należy postępować zgodnie z procedurą szczegółowo opisaną w poprzednim paragrafie (6.2.2. Dodawanie urządzeń Somfy RTS). W momencie wyboru kanału, należy wybrać kanał, który jest już zajęty.

Uwaga: W celu uzyskania maksymalnej ergonomii zaleca się zebranie urządzeń tego samego typu na jednym kanale radiowym. Jednakże, w przypadku dodania urządzenia innego typu (np.: dodanie rolety do kanału zajęte przez lampę), dominujący będzie piktogram ostatnio dodanego produktu (roleta). W takim przypadku można zmienić nazwę kanału (np.: "Oświetlenie" na "Salon").

W celu usuniecia urządzenia Somfy RTS, nacisnąć najpierw na

u góry po prawej stronie ekranu, a na koniec na 🍵 pośrodku ekranu.

Po uruchomieniu procedury usuwania urządzenia, na monitorze wyświetla się kolejne etapy do wykonania. W razie watpliwości, należy odnieść się do instrukcji urządzenia Somfy RTS.

Uwaga: etapy te sa identyczne jak w przypadku procedury dodawania urządzenia, patrz «Dodawanie urządzeń Somfy RTS».

### ZAPISANIE BRAMY SOMFY RTS ZA POMOCA WBUDOWANEGO

BEZPRZEWODOWEGO PUNKTU STERUJĄCEGO

DOTYCZY NASTĘPUJĄCYCH NAPĘDÓW DO BRAMY (po 2010 r.):

- Napedy z ramieniem EVOLVIA. SGA i PASSEO 800
- Napędy z siłownikami EXAVIA, SGS
- Napedy do bram przesuwnych FREEVIA, SLIDYMOOVE

#### TWORZENIE RADIOWEGO PUNKTU STERUJACEGO NA INTERFEJSIE MONITORA

• Po skonfigurowaniu monitora, na ekranie głównym nacisnać na

, następnie na

pośrodku ekranu.

z poziomu ekranu głównego, następnie na

- Wvbrać w zależności od typu bramy, następnie żądany kanał (np.: kanał 1), po czym Continue lub
- Nadać nazwę kanałowi (np.: Brama): maks. 7 znaków.

Nie wykonywać poleceń pojawiających się na kolejnych ekranach lecz nacisnąć bezpośrednio na

i (

#### ZAPISANIE NAPEDU BRAMY W PAMIECI MONITORA

- Ustawić monitor (pod napięciem) na wysokości napędu bramy
- Otworzyć pokrywę napędu, aby uzyskać dostęp do układu elektronicznego
- Nacisnać przez 2 s na przycisk Power Państwa układu elektronicz-

nego (jeśli ten przycisk nie jest dostępny, należy przejść bezpośrednio do nastepnego etapu).

Kontrolka

\_\_zapala się na układzie elektronicznym. somfy.

- Otworzyć interfejs sterujący monitora, naciskając na
- Ustawić górny prawy róg monitora na tarczy układu elektronicznego napędu
- Nacisnać krótko na ikone

Kontrolka RADIO 🔛

napedu zapala sie, następnie gaśnie. 0

• Odtad naped jest zapisany w pamieci monitora. Za pomoca bezprzewodowego punktu sterujacego można sterować otwieraniem i zamykaniem bramy.

W celu uzyskania dodatkowych informacji, należy zapoznać się z instrukcją Państwa napędu SOMFY, punkt "Dodawanie pilota zdalnego sterowania z 3 przyciskami".

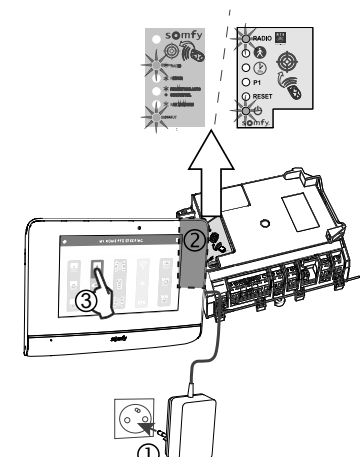

#### SOMFY ACTIVITES SA

50 avenue du Nouveau Monde 74300 CLUSES FRANCE

www.somfy.com

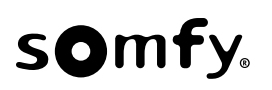

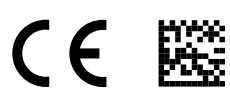

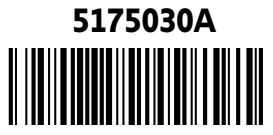